## Instructions on how to pre-purchase event parking at Duke University

1) Go to <a href="https://my.parking.duke.edu/">https://my.parking.duke.edu/</a> and click 'Register for OneLink'.

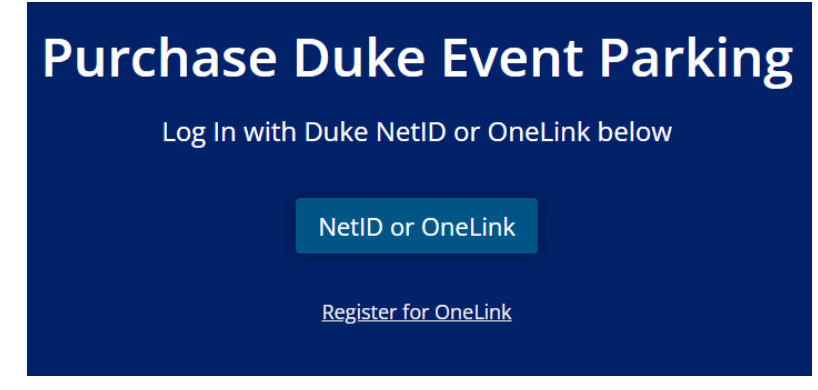

2) Click 'register here'

A login service for the broader Duke community

Duke OneLink allows access to select online services at Duke.

REGISTER HERE →

Or, check to see if you have an existing account.

3) Enter details to request an invitation email. All fields required.

| Enter your details below to request an invitation email. All fields are required. |
|-----------------------------------------------------------------------------------|
| Legal First/Given Name                                                            |
| Middle Name                                                                       |
| Legal Last/Family Name                                                            |
| Email                                                                             |
| Birth Date                                                                        |
| ✓ DD YYYY                                                                         |
| Have you ever been staff, faculty, an affiliate, or a student at Duke?            |
| ○ Yes                                                                             |
| ○ No                                                                              |
| ○ I'm not sure                                                                    |
| SUBMIT →                                                                          |

4) Access listed email and click on the secure link to register an account

## 5) Register with an external account or create a new username (OneLink ID)

| Register with an external account                                                                                                    | Create a new username<br>(Onelink ID)<br><i>All fields are required.</i><br>Username (OneLink ID) |
|----------------------------------------------------------------------------------------------------|---------------------------------------------------------------------------------------------------|
| G Register with Google                                                                                                    | zzpe                                                                                              |
| Register with LinkedIn                                                                                                    | Password                                                                                          |
| This option allows you to log in to Duke services wit<br>an external account. Duke will only store an accoun<br>name so we can recognize you in the future. | Confirm Password                                                                                  |
|                                                                                                    | Security Question                                                                                 |
|                                                                                                    | Choose One 🗸                                                                                      |
|                                                                                                    | Answer                                                                                            |
|                                                                                                    | Register with OneLink ID >                                                                        |
|                                                                                                    |                                                                                                   |

- 6) After successfully registering, go back to <u>https://my.parking.duke.edu/</u> and log in with OneLink username
- 7) Select event, then select 'Purchase Permit'
- 8) Click 'Confirm' to purchase the permit
- 9) Enter credit card information and submit
- 10) QR code will appear